Make sure file is named as Template.xls (Microsoft Excel 97-2003 Worksheet). Make sure Worksheet name is saved as "preregtmp"
 Template Q Management (Market)

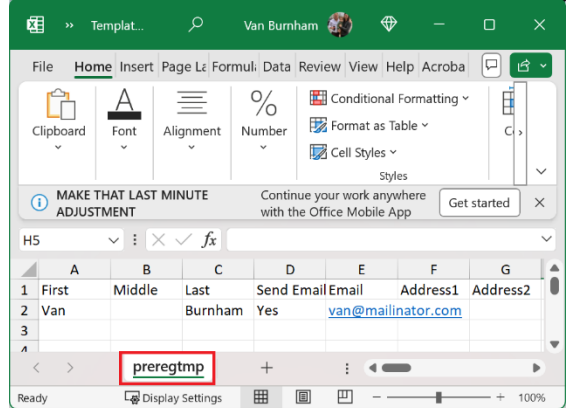

2. Go to Services -> Preregistration Application:

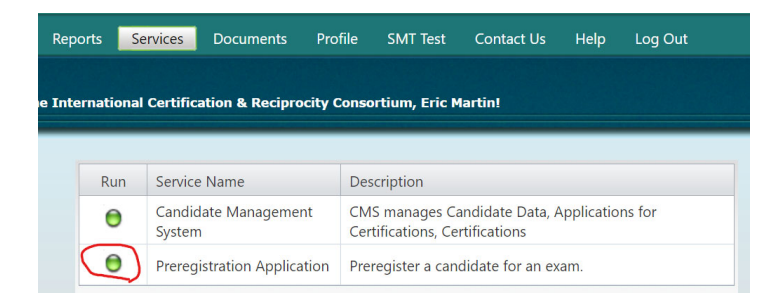

3. Click "Batch" on the left hand side. Do not select the exam, only select School and change Valid Dates if needed.

| Individual                | Preregister Multiple Individuals                                                                                                    |
|---------------------------|----------------------------------------------------------------------------------------------------|
| <ul> <li>Batch</li> </ul> | Exam Information:                                                                                                    |
| Report                    |                                                                                                    |
| Portal                    | Contract International Certification & Reciprocity Consortium                                                                                                    |
|                           |                                                                                                    |
|                           | Exam 🕘                                                                                                    |
|                           | Valid From 8/30/2023 🗰 Valid Until 8/30/2024 🏢                                                                                                    |
|                           | School OR Oregon Prevention 0051 (ACCBO)                                                                                                    |
|                           | Spreadsheet - Batch Upload                                                                                                    |
|                           | Charges: The county list has increased<br>and ADA may be requested by antering Yes in the Special Accommodations cell.<br>This section will register all the candidates that you have entered into an Excel file.<br>These use the Standard Preng Template or the Preng Template with Employment to enter<br>our candidate data. Save the Excel file and upload it to the website for processing.<br><b>THE-EXCIN CENTURE 1</b><br>The global value is set, the corresponding Excel column needs<br>to be empty.<br><i>Example:</i> Select an Exam from the above list, leave the Excel Exam column empty and all rows<br>will ge prengistered into the Exam selected from the above list.<br>NOTE The grey colored cells in the Excel file are required values. |
|                           | Select                                                                                                    |

- 4. Upload the Excel File, press "Process Uploaded File."
- 5. Look at the list of imports below, make sure they were all successful. Unsuccessful imports will appear in red:
  Upload Excel file for processing: \* required

|                                                                                                    | 1            |
|----------------------------------------------------------------------------------------------------|--------------|
| * = required Process U                                                                                                    | ploaded File |
| Processing Complete 7:30 PM<br>Number of Successful Preregistrations: 0<br>Number of Unsuccessful Preregistrations: 2                                                                         |              |
| Fallure Results:                                                                                                    |              |
| Excel Row 2                                                                                                    | 1            |
| Registration failed for: Burnham                                                                                                    |              |
| Error message: Candidate 'Van Burnham' is already preregistered for Alcohol and Drug Counselor (ADC)<br>Examination: The preregistration is valid from 30 Aug 2023 to midploht on 30 Aug 2024 |              |
| Examination). The procedulation is faile from 50 Aug 2025 to manight on 50 Aug 2024.                                                                                                    |              |
| Excel Row 3                                                                                                    | 1            |